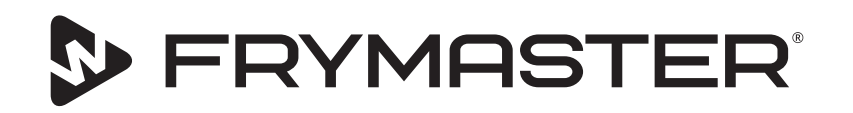

# UHCTHD oppbevaringsskap med berøring

## Standardinstrukser Brukerhåndbok for installasjon, drift og vedlikehold

Denne brukerhåndboken oppdateres etterhvert som ny informasjon og modeller lanseres. Besøk nettstedet vårt for siste brukerhåndbok.

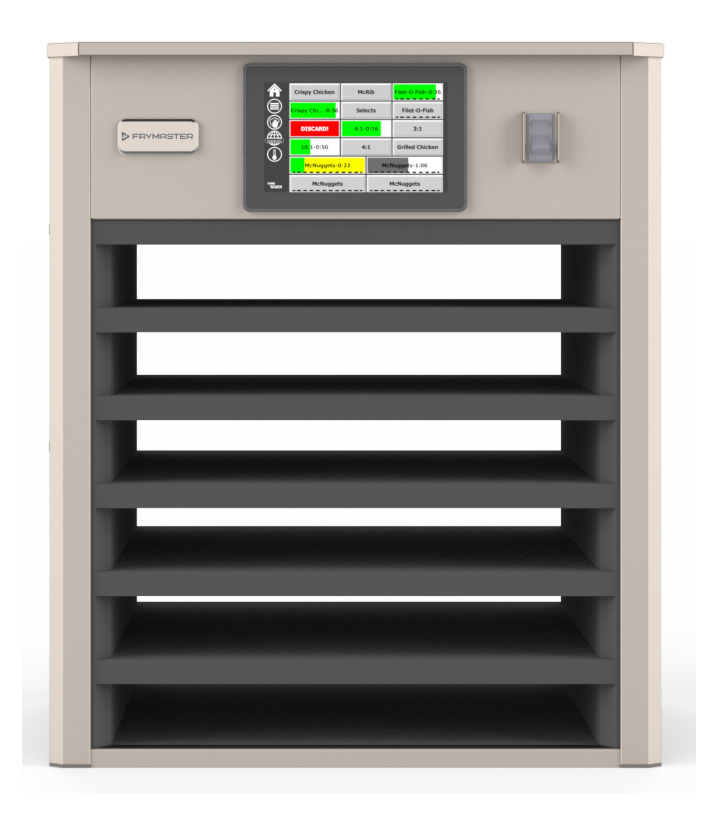

ADVARSEL LES INSTRUKSJONENE FØR DU BRUKER SKAPET Ta vare på disse instruksjonene for fremtidig referanse.

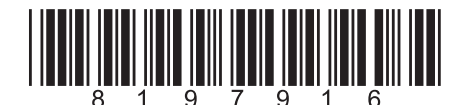

Delenummer: FRY\_IOM\_8197916 05/2020

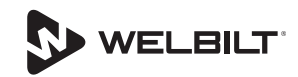

## Sikkerhetsmerknader

#### Advarsel

Les denne håndboken grundig før du bruker, installerer eller utfører vedlikehold på utstyret. Unnlatelse av å følge instruksjonene i denne håndboken kan føre til skade på eiendom, personskade eller død.

## Advarsel

Vær forsiktig når du løfter UHCTHD. Enheten veier 88,7 kg (195.6 pounds) Tre til fire personer med bruk av standard løfteprosedyrer, er nødvendig for å håndtere skapet.

### Advarsel

IKKE bruk UHCTHD-enheten med mindre den er riktig installert og kontrollert.

#### Advarsel

Vær forsiktig når du installerer, bruker eller rengjør UHCTHD-et for å unngå kontakt med oppvarmede overflater.

#### Advarsel

UHCTHD-et er ikke egnet for utendørs bruk. Enheten må plasseres på et flatt underlag.

#### MERK

HVIS KUNDEN, I GARANTIPERIODEN, BRUKER EN DEL TIL DETTE FRYMASTER-UTSTYRET SOM IKKE ER EN UENDRET NY ELLER REPARERT DEL, KJØPT DIREKTE FRA FRYMASTER ELLER ETT AV DETS AUTORISERTE SERVICESENTRE, OG/ELLER HVIS DELEN SOM BRUKES ER ENDRET I FORHOLD TIL DEN OPPRINNELIGE KONFIGURASJONEN, ANNULLERES DENNE GARANTIEN. FRYMASTER OG DETS TILKNYTTEDE SELSKAPER ER HELLER IKKE ERSTATNINGSANSVARLIGE FOR EVENTUELL(E) KRAV, SKADESERSTATNING ELLER KOSTNADER SOM KUNDEN PÅFØRES SOM DIREKTE ELLER INDIREKTE, HELT ELLER DELVIS, OPPSTÅR SOM EN FØLGE AV INSTALLERING AV EN ENDRET DEL OG/ ELLER EN DEL SOM ER SKAFFET HOS ET UAUTORISERT SERVICESENTER.

#### Advarsel

IKKE plasser UHCTHD i nærheten av dampen eller varmeutløpet til et annet apparat.

## Advarsel

IKKE bruk UHCTHD med mindre alle service- og tilgangspaneler er på plass og ordentlig sikret.

### **A** FARE

Ikke installer eller betjen utstyr som har blitt utsatt for feilbruk eller misbruk, skadet eller endret fra originale spesifikasjoner.

#### **A** FARE

Hold strømledningen BORTE fra OPPVARMEDE overflater. IKKE senk strømledning- eller kontakt i vann. IKKE la strømledningen henge over kanten på bordet.

#### Advarsel

Autoriserte servicerepresentanter er forpliktet til å følge bransjerelaterter sikkerhetsrutiner, inkludert, men ikke begrenset til, lokale/nasjonale forskrifter for utkobling/ utestenging/ merking av prosedyrer for alle verktøy inkludert elektrisk, gass, vann og damp.

#### Advarsel

Bensin eller andre brannfarlige gasser og væsker skal IKKE OPPBEVARES eller brukes i nærheten av dette eller andre apparater. Bruk aldri brennbare kluter som er tilsølt med olje eller brennbare rengjøringsløsninger til rengjøring.

#### Advarsel

Drift, installasjon og service av dette produktet kan utsette deg for kjemikalier/produkter inkludert [Bisphenol A (BPA), stålull eller keramiske fibre og krystallinsk silika], som er kjent fra staten California for å forårsake kreft, fødselsskader eller annen reproduksjonsskade. For mer informasjon, gå til www.P65Warnings.ca.gov.

## Advarsel

Ikke bruk andre elektriske apparater eller tilbehør enn de som er levert av produsenten.

#### Advarsel

Vær forsiktig når du håndterer overflatekantene på alt utstyret.

#### Advarsel

Dette apparatet er ikke beregnet på bruk av barn under 16 år eller personer med nedsatte fysiske, sensoriske eller mentale evner, eller mangel på erfaring og kunnskap, med mindre de har fått tilsyn med bruk av apparatet av en person som er ansvarlig for deres sikkerhet . Ikke la barn leke med utstyret.

#### Advarsel

IKKE bruk produktet i nærheten av vann, for eksempel nær kjøkkenvask, i et fuktig kjellerom, i nærheten av svømmebasseng eller andre lignende steder.

#### Advarsel

IKKE prøvå reparere eller skifte ut noen av komponentene i UHCTHD-et med mindre all strøm er koblet fra.

#### MERK

Dette apparatet er bare beregnet til profesjonell bruk, og skal bare brukes av kvalifisert personell. Servicepersonell fra Frymaster (FAS) eller en annen kvalifisert, profesjonell utøver skal utføre installering, vedlikehold og reparasjon. Installering, vedlikehold eller reparasjon som utføres av ukvalifisert personell kan medføre at produsentens garanti annulleres.

#### MERK

Dette apparatet er ment å brukes på kommersielle bruksområder, for eksempel på restaurantkjøkken, kantiner, sykehus og i kommersielle virksomheter som bakerier, slakterier osv. men ikke for masseproduksjon av mat.

#### Advarsel

IKKE bruk vannstråler eller damprenser for å rengjøre utstyret: Utstyret må heller ikke installeres på områder der vannstråler brukes.

#### MERK

Dette apparatet holder bare maten varm og koker / baker ikke mat..

#### MERK

Den maksimale driftstemperaturen til dette apparatet er 121 °C.

Riktig installasjon, pleie og vedlikehold er avgjørende for maksimal ytelse og problemfri drift av utstyret ditt. Besøk nettstedet vårt <u>www.frymaster.com</u>for brukerhåndbokoppdateringer, oversettelser eller kontaktinformasjon for serviceagenter i området ditt.

Produsert av:

Frymaster, LLC 8700 Line Avenue, Shreveport, LA 71106-6800 USA

## Seksjon 1 Generell informasjon

| ModelInummer                  |  |
|-------------------------------|--|
| Serienummer                   |  |
| Servicepersonell              |  |
| Regulatoriske sertifiseringer |  |
| Garanti-informasion           |  |

## Seksjon 2 Installasjon

| Plassering                                                                       | .2-1 |
|----------------------------------------------------------------------------------|------|
| Utstyrets vekt                                                                   | .2-2 |
| Krav til klarering                                                               | .2-2 |
| Dimensjoner                                                                      | .2-2 |
| Elektrisk service                                                                | .2-2 |
| Spenning                                                                         | 2-2  |
| Nominelle spenninger, sykluser, faser, watt, strømstyrke og strømledningsdiagram | 2-2  |
| Ledningsoppheng                                                                  | .2-3 |
| Installer grillklemme                                                            | .2-3 |

## Seksjon 3 Drift

| Brukergrensesnitt                 | <b>3-2</b><br>3-2<br>3-2<br>3-2<br>3-3 |
|-----------------------------------|----------------------------------------|
| Passord                           | 3-2<br>3-2<br>3-2<br>3-3               |
| Pross & Go skiermikoner           | 3-2<br>3-2<br>3-3                      |
|                                   | 3-2<br>3-3                             |
| Press & Go skjermer               | 3-3                                    |
| Brettspesifikasjoner              |                                        |
| Endre dagdeler                    | 3-4                                    |
| Endre SPRÅK                       | 3-4                                    |
| ECO-modusskjerm                   | 3-4                                    |
| Skru av spor                      | 3-4                                    |
| Temperaturskjerm                  | 3-4                                    |
| Menyskjermer                      | 3-5                                    |
| Innstillingsskjerm                | 3-8                                    |
| Preferanseskjerm                  | 3-8                                    |
| Skjerm for dato og tid            | 3-8                                    |
| Språkskjerm                       | 3-9                                    |
| Diagnoseskjermer for soner        | 3-9                                    |
| Lyd- og skjermtester              | -10                                    |
| Feillogg-skjerm                   | -10                                    |
| Skjerm for innstilling av passord | -10                                    |
| Systeminformasjon-skjerm          | -11                                    |
| Verktøy-skjerm                    | -11                                    |

Importere/eksportere menyer og konfigurasjoner ......A-1

| Seksjon 4<br>Forobyggondo vodlika | hold                                                  |     |
|-----------------------------------|-------------------------------------------------------|-----|
| Forebyggende vedlike              | noiu                                                  |     |
|                                   | Prosedyrer for rengjøring og forebyggende vedlikehold | 4-1 |
|                                   | Generelt                                              | 4-1 |
|                                   | Hver fjerde (4.) time – Rengjør brett/stativer        | 4-1 |
|                                   | Daglig- rengjør skapet                                | 4-1 |
| Seksjon 5                         |                                                       |     |
| Feilsøking                        |                                                       |     |
|                                   | Feilsøkingsdiagram                                    | 5-1 |
| Vedlegg A                         |                                                       |     |
| Importere/eksportere              |                                                       |     |

## ModelInummer

| Modeller | Beskrivelse |  |
|----------|-------------|--|
| UHCTHD6  | 6-spor      |  |
| UHCTHD3  | 3-spor      |  |

## Serienummer

UHCTHD-seriens serienummer og modellnumre er plassert på typeskiltet.

#### Ha alltid serienummeret til enheten din klar når du ringer for deler eller service.

## Servicepersonell

All service på FRYMASTER-utstyr skal utføres av kvalifisert, sertifisert, lisensiert og/eller autorisert eller servicepersonell.

Kvalifisert servicepersonell er de som har kjennskap til Frymaster-utstyr, og som er autorisert av Frymaster til å utføre service på utstyret. Alt autorisert servicepersonell skal være utstyrt med et komplett sett med service- og delehåndbøker, og ha et minimumslager av deler for Frymaster-utstyr. Du finner en liste over Frymaster autoriserte servicetilbydere på Frymaster nettsted <u>http://www.frymaster.com</u>. Unnlatelse av å bruke kvalifisert servicepersonell vil annullere garantien Frymaster gir på utstyret ditt.

## Regulatoriske sertifiseringer

Modellene er sertifisert av:

- UL, LLC (Hygiene)
- 🚇 UL, LLC (USA og Canada)
- 💮 TUV (USA og Canada)
- W 🕲 IRAM S (Argentina)
- RCM (Australia og New Zealand)
- NOM (Mexico)
- (E (Europa)

```
    Connection and use of this communications
    <u>equipment is permitted by the Nigerian</u>
    <u>Communications Commission</u>
    NCC (Nigeria)
```

- [fill Eurasisk konformitetsmerke (Hviterussland/Russland)
- 🦉 KC, EMC (Sør-Korea)

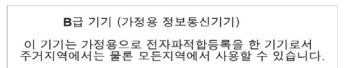

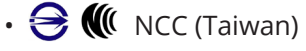

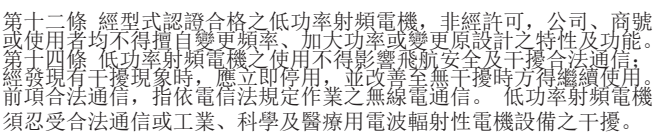

## **FCC Informasjon**

Utstyret er testet og i samsvar med grensene for digitale enheter i klasse B, jfr. del 15 i FCC-forskriftene. Disse grensene er satt for å gi rimelig beskyttelse mot skadelige forstyrrelser når utstyret brukes i boliger. Utstyret bruker og kan utstråle radiofrekvensenergi. Utstyret kan forårsake skadelige forstyrrelser på radiokommunikasjon hvis det ikke monteres og brukes i samsvar med håndboken. Det er imidlertid ingen garanti for at interferens ikke vil oppstå i en bestemt installasjon. Hvis dette utstyret forårsaker skadelig interferens på radio- eller TV-mottak, som kan bestemmes ved å slå utstyret av og på, oppfordres brukeren til å prøve å rette interferensen ved et av følgende tiltak:

- Vri eller flytt på antennen.
- Øk avstanden mellom utstyr og mottaker.
- Koble utstyret til en stikkontakt på en annen krets enn mottakeren er koblet til.
- Ta kontakt med forhandller eller tekniker med ekspertise på radio/TV for hjelp.

Endringer som ikke er uttrykkelig godkjent av organet som er ansvarlig for overholdelse av lover og forskrifter, kanannullerebrukerensautorisasjontilåbrukeutstyret.

Apparatet oppfyller kravene i del 15 i FCC-forskriftene. Følgende to vilkår stilles for bruk: 1) Apparatet kan ikke forårsake skadelige forstyrrelser, og 2) Apparatet må kunne motta eventuelle forstyrrelser, herunder forstyrrelse som kan forårsake bruk på uønsket måte.

Denne enheten oppfyller lisensfritak RSS-er fra Canadisk industri. Følgende to vilkår stilles for bruk:

(1) Denne enheten kan ikke forårsake interferens, og

(2) Apparatet forårsaker kanskje ikke skadelige forstyrrelser, inkludert forstyrrelse som kan forårsake bruk på uønsket måte. Le présent appareil est conforme aux CNR d'Industrie Canada applicables aux appareils radio exempts de licence. L'exploitation est autorisée aux deux conditions suivantes :

1) l'appareil ne doit pas produire de brouillage;

2) l'appareil doit accepter tout brouillage radioélectrique subi, même si le brouillage est susceptible d'en compromettre le fonctionnement.

For å oppfylle FCC/ISED RFs-eksponeringskrav, må denne enheten installeres/betjenes med en minimumsavstand på 20 cm mellom enheten og brukeren/personer i nærheten.

Afin de se conformer aux exigences d'exposition RF FCC / ISED, cet appareil doit être installé / utilisé à une distance minimale de 20 cm entre l'appareil et le corps de l'utilisateur / de la personne proche.

Wi-Fi:

FCC ID: VVXLM808-0407 IC: 10531A8080407 CAN ICES-3 (B)/NMB-3(B)

## Garanti-informasjon

Besøk <u>fm-hal.frymaster.com/qsys.lib/cgi.lib/swr290.</u> pgm for å registrere garantien for produktet ditt

#### 1.1 Garantierklæring

A. Frymaster L.L.C. gir følgende begrensede garantier til den opprinnelige kjøperen bare for dette utstyret og ekstra deler:

## 1.1.1 Garantibestemmelser - Universelt oppbevaringsskap

- A. Frymaster L.L.C. garanterer at alle komponenter er fri for defekter i materiel og arbeid for en periode på tre år.
- B. Alle deler, med unntak av sikringer, har tre års garanti etter installasjons-dato for skapet
- C. Hvis noen deler, unntatt sikringer, blir defekte i løpet av de første tre årene etter installasjons-dato, så vil Frymaster også betale for rettidig arbeidstid for å erstatte den ødelagte delen

#### 1.1.2 Retur av deler

A. Alle defekte garantideler må returneres til et autorisert Frymaster verksted innen 60 dager. Det gis ingen kreditt etter 60 dager.

#### 1.2.3 Unntak fra garantien

Garantien dekker ikke utstyr som er skadet på grunn av feilbruk, misbruk, endringer eller uhell, for eksempel:

- Feil eller uautorisert reparasjon
- Unnlatelse til å følge riktige installasjonsinstrukser og/eller planlagt vedlikeholds prosedyrer som beskrevet i MRCkortene dine.
- Feilaktig vedlikehold
- Skade under transport
- Unormal bruk
- Fjerning eller endring av typeplate

Garantien dekker heller ikke:

 Konsekvensskader (utgifter til reparasjon) eller erstatning av annen eiendom som er skadet), tap av tid, overskudd, bruk eller andre tilfeldige skader av noe slag.

Det er ingen underforståtte garantier eller salgbarhet eller anvendelighet for noen spesiell bruk av formålet.

## BESTILLING AV RESERVEDELER OG SERVICEINFORMASJON

Delebestillinger kan sendes direkte til din lokale FASC/distributør.

Din nærmeste Frymaster FAS er tilgjengelig på <u>www.frymaster.com</u> Du kan også kontakte Frymaster serviceavdeling på 1-800-551-8633 eller 1-318-865-1711. Send e-post til <u>fryservice@welbilt.com</u>.

Vær oppmerksom på at bestillinger på trådstiver/ plastbrett, stablingssett, vogner og trinser skal sendes til din lokale kjøkkenutstyrsleverandør (KES). Frymaster leverer ikke disse tilbehørsartiklene.

For raskere håndtering av din ordre, oppgi følgende informasjon:

| Modellnummer_ |  |
|---------------|--|
| Serienummer   |  |
| Spenning      |  |
| Delenummer    |  |
| Ønsket antall |  |

Service kan avtales ved å ta kontakt med din lokale Frymaster autoriserte servicesenter/distributør. Serviceinformasjon kan også avtales ved å ringe til serviceavdelingen hos Frymaster Følgende informasjon er nødvendig for effektiv assistanse:

Modellnummer\_\_\_\_\_ Serienummer\_\_\_\_\_

Problem\_\_\_\_\_

Eventuelle andre opplysninger som kan være nyttige for å løse serviceproblemer.

#### TA VARE PÅ OG OPPBEVAR DENNE HÅNDBOKEN PÅ ET TRYGT STED FOR FREMTIDIG BRUK.

## Seksjon 2 Installasjon

## 🛦 FARE

Installasjonen må overholde alle gjeldende brann- og helsekoder i din jurisdiksjon.

## **A** FARE

Bruk passende sikkerhetsutstyr under installasjon og service.

### Advarsel

Bare trent og autorisert servicepersonell eller butikksjef bør ha tilgang til tjenesteskjermbildene. Hvis det gjøres feil endringer på enheten, vil den ikke fungere som den skal.

## Advarsel

Vær forsiktig når du løfter UHCTHD. Enheten veier 88,7 kg (195.6 pounds). Tre til fire personer med bruk av standard løfteprosedyrer, er nødvendig for å håndtere skapet.

#### MONTERING

BESLAGENE ER LEVERT AV KES.

#### Nødvendige verktøy:

- 7/16 endenøkkel eller sokkel og skralle.
- Bruk eksisterende bolter.

Beslaget glir under hver side av skapet og bolter til undersiden med 1 / 4x20 1 "-boltene som brukes med det eksisterende skapet.

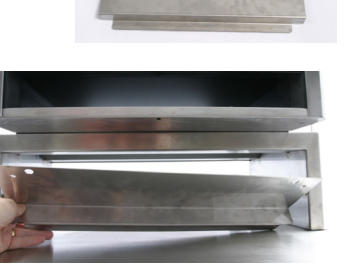

1/4-20 BOLT HOLE-(4 PLACES)

> 20.00 IN 50.8 CM

20.50 IN 52.7 CM

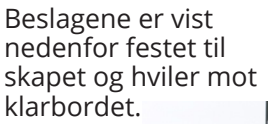

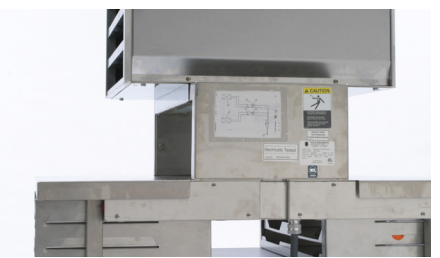

## Plassering

#### Advarsel

Utstyret skal plasseres slik at kontakten er tilgjengelig, med mindre utstyret kan koples fra strømforsyningen på annen måte (f.eks. med kretsbryter).

#### 🛦 Advarsel

Sørg for å begrense bevegelsesfriheten til dette apparatet uten å bruke eller overføre belastning til strømkretsen.

#### Advarsel

Installasjonsområdet må kunne håndtere den samlede vekten på utstyret og produktet, for å unngå at det blir ustabilt. I tillegg må utstyret være plant fra side til side og foran til bak.

#### Advarsel

Dette utstyret er bare beregnet til innendørs bruk. Ikke installer eller bruk utstyret utendørs.

Plasseringen av utstyret må imøtekomme følgende kriterier. Hvis disse ikke kan oppnås, velg en annen plassering.

- Oppbevaringsskapet er bare beregnet for innendørs bruk.
- Plasseringen MÅ vær plan og tåle vekten av utstyret.
- Plasseringen MÅ være fri for brennbare materialer.
- Utstyret må stå jevnt fra forside til bakside, og på alle sider.
- Plasser utstyret så det ikke kan velte eller skli.
- Anbefalt lufttemperatur er 5–30 °C (41°– 86°F)
- Fest til bordet med monteringsbraketter.

## **Utstyrets vekt**

| Modell  | Vekt              |
|---------|-------------------|
| UHCTHD6 | 88,kg (195,6 lbs) |
| UHCTHD3 | 54 kg (120lbs)    |

## Krav til klarering

## **A** FARE

Minimums klareringskrav er de samme for ikkebrennbare steder som for brennbare steder. Gulvet under apparatet må være av ikke-brennbart materiale.

## 🛦 FARE

Fare for brann / elektrisk sjokk Alle minimum klareringskrav må opprettholdes. Ikke dekk til ventiler eller åpninger

Sider/bakside 25 mm (1.0")

## Dimensjoner

| Modell  | Bredde  | Dybde   | Høyde   |
|---------|---------|---------|---------|
| UHCTHD6 | 56,3 cm | 65,4 cm | 66,0 cm |
|         | (22,2") | (25,8") | (26,0") |
| UHCTHD3 | 56,3 cm | 65,4 cm | 42,2 cm |
|         | (22,2") | (25,8") | (16,6") |

## **Elektrisk service**

#### 🛕 FARE

Sjekk alle kabelforbindelser, inkludert fabrikkterminaler, før bruk. Koblinger kan løsne under forsendelse og installasjon.

## 🛦 FARE

Kobbertråd som er egnet for minst 75 °C (167°F), må brukes til strømtilkoblinger.

#### Advarsel

Alle enheter må kobles til jordet kontakt.

## Advarsel

Dette apparatet må være jordet og alle ledningsnettverk må være i samsvar med gjeldende lokale og nasjonale regler. Se typeskiltet for riktig spenning. Det er sluttbrukerens ansvar å sørge for frakobling i hht. juridiserende myndighet.

## Advarsel

Alle elektrisk betjente apparater må være koblet til jordet uttak i samsvar med lokale retningslinjer, eller med nasjonal elektriske retningslinjer, ANSI / NFPA NO, der lokale retningslinjer ikke finnes. 70-1990.

### Advarsel

Dette apparatet er utstyrt med en trepolet jordingsplugg for å beskytte deg mot sjokkfare, og må kobles til en riktig jordet trepolet stikkontakt. IKKE klipp eller fjern jordingspolen fra denne pluggen.

#### SPENNING

Alt elektrisk arbeid, inkludert kabelføring og jording, må være i samsvar med lokale, statlige og nasjonale elektriske regler. Følgende forholdsregler må overholdes:

- Utstyret må være jordet.
- En separat sikring/effektbryter må kobles til hver enhet.
- En kvalifisert elektriker må bestemme riktig ledningsstørrelse avhengig av plassering, brukt materialer og driftstid (minimum kretsampasitet kan brukes til å velge ledningsstørrelse).
- Maksimal tillatt spenningsvariasjon er ± 10 % av nominell spenning ved oppstart av utstyret (når den elektriske belastningen er høyest).
- Sjekk at alle grønne jordingskruer, kabler og kabelforbindelser er strammet til før oppstart.

## NOMINELLE SPENNINGER, SYKLUSER, FASER, WATT, STRØMSTYRKE OG STRØMLEDNINGSDIAGRAM

Enheter med plugger leveres med omtrent seks (6) til ti (10) fots ledninger.

| Modell  | Spenning, syklus, fase | Watt      | Ampere   | Plugg                 |
|---------|------------------------|-----------|----------|-----------------------|
| UHCTHD6 | 200-240V, 50/60H, 1Ph  | 2400-2900 | 12,0     | 320P6W/316P6/31-38015 |
| UHCTHD3 | 200-240V, 50/60H, 1Ph  | 1670-2400 | 8,3-10,0 | 320P6W/316P6/31-38015 |

## Advarsel

IKKE plasser UHCTHD i nærheten av dampen eller varmeutløpet til et annet apparat.

## Ledningsoppheng

Installer ledningsoppheng på enheter med en bakre utgangskabel. Se instruksjoner for sett 8262717, som ble levert med kabinettet. En zip-lås holder det på plass.

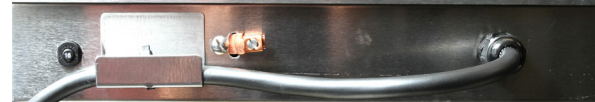

### Koble til strøm

Plugg UHCTHD til strømkilden.

#### Produktbrett

UHCTHD har seks rader, som kan holde opp til tre brett med produkt hver eller tre rader, som inneholder tre brett hver.

Det finnes fem ulike brettstørrelser tilgjengelig:

- A. 1/3-størrelse plastbrett
- B. 1/3-størrelse trådstativ
- C. Plastbrett i full størrelse
- D. 2/3 størrelse plastbrett
- E. 1/2 størrelse plastbrett

Brukes sammen med ditt lands bruks- og opplæringsmanual.

#### Viktige driftstips

Når du plasserer et brett i kabinettet, må du forsikre deg om at radlinjen på brettet er jevnt med kanten på raden.

Brett med sprekker eller skader må kastes.

Når du fjerner deler fra et brett, skyver du brettet bare så langt det er nødvendig, og fører det deretter raskt tilbake til sporet.

Sjekk med dine lokale leder for kartoppsett for UHCTHD.

#### Plasser tomme matbrett på alle radene.

### Installer grillklemme

Grillklemmen er designet for å holde grillbrettet i 1/3 størrelse. Den festes til grillen for å gjøre overføringen fra grillen til UHCTHD raskere og tryggere.

- Plasser fronten av grillklemmen under leppen på grillen.
- Senk baksiden av klemmen til sporene hviler over grillstangen. Grillklemmen bør være tilstrekkelig festet foran på grillen. Hvis klemmen ikke passer, løsner du på de fire

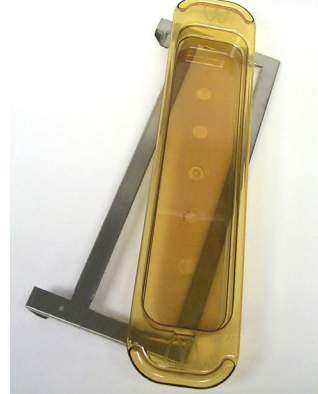

skruene under klypen, og skyver den inn eller ut etter behov for å stramme mot stangen. Stram skruene etter at klemmen er riktig justert.

## Seksjon 3 Drift

## 🛕 FARE

Veileder på stedet er ansvarlig for at operatører blir gjort oppmerksom på de iboende farene ved å bruke dette utstyret.

## **A** FARE

Ikke koble skadet ledning eller plugg til noen apparater. Alle reparasjonsarbeider skal bare utføres av kvalifiserte servicebedrifter.

## **A** FARE

Ikke stå på enheten! De er ikke designet for å holde vekten til en voksen person, og kan kollapse eller velte hvis de blir misbrukt på denne måten.

## Advarsel

lkke ta på bevegelige deler.

## Advarsel

Alle deksler og adkomstpaneler må være på plass og ordentlig festet før du bruker dette utstyret.

## Advarsel

Ikke legg varmeforseglede beholdere eller plastposer i oppbevaringsskapet. Mat eller væske kan ekspandere raskt og føre til at beholderen eller posen går i stykker. Stikk hull på eller åpne beholderen eller posen før du varmer den opp.

## Advarsel

Stativer, redskaper, stativførere og oppbevaringsskapets overflater kan bli varme under eller etter bruk. Bruk redskaper eller verneutstyr, for eksempel pannegrep eller grillvott, når det er nødvendig, for å unngå brannskader.

## Advarsel

IKKE bruk hulrommet til oppbevaring. IKKE plasser papirprodukter, kjøkkenutstyr eller mat i hulrommet når de ikke er i bruk.

#### \land Advarsel

IKKE dekk stativer eller andre deler med metallfolie.

Frymaster UHCTHD oppbevaringsskap er designet for å gi matleverandører muligheten til å tilberede menykomponenter på forhånd, og deretter lagre dette produktet forsiktig i oppbevaringsbeholderne til en ordre er mottatt. Når bestillingen er gjennomført, kan servicepersonell sette sammen bestillingen ved hjelp av varme og ferske menykomponenter fra skapet. Dette gjør det mulig for servicepersonell å betjene bestilling og hjelpe til med å øke hastigheten på servicen samtidig som de holder høye standarder for produktkvalitet.

UHCTHD leveres klar til bruk, med berøringsskjermen konfigurert for rutinemessige menykonfigurasjoner.

#### Strømbryter

Strømbryteren finner du på fremsiden av skapet. Vri på strømbryteren for å slå enheten av eller på.

| PRVARSTER |  |
|-----------|--|
|           |  |
|           |  |
|           |  |
|           |  |
|           |  |
|           |  |

#### Strømbryter på fremsiden

Bruksveiledning for skap

- 1. Skru PÅ strømbryteren.
- 2. Skjermene vil lyse opp og vise gule forvarmeskjermer. De vil skifte til grått produktnavn når skapet har oppnådd ønsket temperatur.
- 3. Legg produktet inn rett rad og trykk på den tilhørende tidtakerknappen.

## Brukergrensesnitt

#### Passord

- En bruker kan få tilgang til alle nødvendige skjermer for daglig bruk uten passord.
- Fabrikkens standard managerpassord er 1955.

#### Press & Go skjermikoner

Det finnes fire ikoner på press & go-skjermen:

- Hjem
- RadhåndteringRengjøring
- Skjerm for fem Press & Go

easy TOUCH

- Språk
- Temperatur

Velg hjem-ikon for å få frem hjem-skjermen.

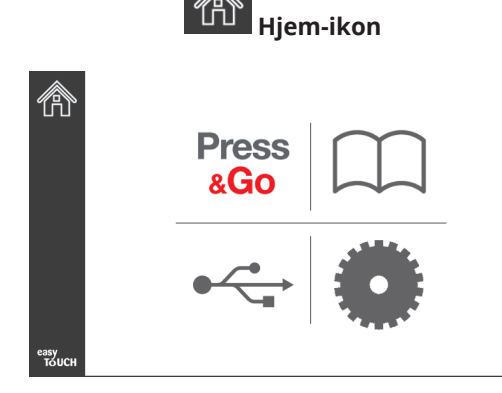

#### Hjem-skjerm

Fra Hjem-menyen velger du Press & Go-ikonet for å gå tilbake til press- og gå-skjermen.

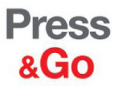

|               | Hotcakes        | Burrito        | Round Eggs     |
|---------------|-----------------|----------------|----------------|
|               | Hotcakes        | Burrito        | Egg Whites     |
|               | McGriddle       | Sausage        | Egg Whites     |
|               | McGriddle       | Sausage        | Folded Eggs    |
| $\bullet$     | English Muffins | Canadian Bacon | Scrambled Eggs |
| easy<br>TOUCH | Biscuits        |                |                |

#### PRESS & GO SKJERMER

Når enheten er slått på, starter forvarmingen av sonen. Press & go-skjermen vil vises.

|               | Hotcakes        | Grønn<br>Burrito | Round Eggs     |
|---------------|-----------------|------------------|----------------|
|               | Hotcakes        | Burrito          | Egg Whites     |
|               | McGriddle       | Sausage          | Egg Whites     |
|               | McGriddle       | Sausage          | Folded Eggs    |
|               | English Muffins | Canadian Bacon   | Scrambled Eggs |
| easy<br>TOUCH |                 | Biscuits         |                |

Press & Go skjerm for forvarming

Enheten vil signalisere at alle oppbevaringssoner er i innstillingspunkt og klare til bruk.

|               | Hotcakes        | Burrito        | Round Eggs     |  |
|---------------|-----------------|----------------|----------------|--|
|               | Hotcakes        | Burrito        | Egg Whites     |  |
|               | McGriddle       | Sausage        | Egg Whites     |  |
|               | McGriddle       | Sausage        | Folded Eggs    |  |
|               | English Muffins | Canadian Bacon | Scrambled Eggs |  |
| easy<br>TOUCH |                 | Biscuits       |                |  |

#### Press & Go skjerm

Når brettene er lastet inn, trykker du på produktknappen som er tilknyttet stedet. Hvis du trykker på produktknappen igjen i løpet av to (2) sekunder mens den er opplyst i svart, reduseres tiden med 5 (fem) minutter hver gang du trykker på knappen. Dette er nyttig når du skal flytte produkter til et nytt sted.

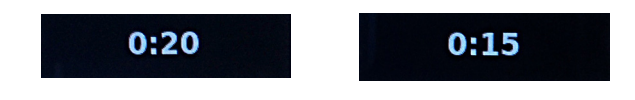

Tallene på skjermen er assosiert med plasseringene i skapet. Disse vil bli uthevet i grønt og tidtakeren vil starte.

|               | Hotcakes-0:18  | Burrito-0:18 | Round Eggs-0:18  |
|---------------|----------------|--------------|------------------|
|               | Hotcakes       | Burrito      | Egg Whites-0:18  |
|               | McGriddle-0:18 | Sausage-0:58 | Egg Whites       |
|               | McGriddle      | Sausage      | Folded Eggs-0:18 |
|               | English M0:13  | Canadian0:28 | Scramble0:18     |
| easy<br>TOUCH |                | Biscuits     |                  |

Press & Go-skjerm med aktive tidtakere

Den grønne delen av brett-tidtakeren representerer den gjenværende tiden. Hvert element har en programmert varslingstid. Når varslingstiden er nådd, vil den forløpne tiden fylles ut med gult og alarmen piper.

|               | Hot <mark>cakes-5:57</mark> | Burrito-9:29  | Round Eggs-0:12 |  |  |
|---------------|-----------------------------|---------------|-----------------|--|--|
|               | Hotcakes                    | Burrito       | Egg Whites-0:14 |  |  |
|               | McGriddle-9:59              | Sausage-0:46  | Egg Whites      |  |  |
|               | McGriddle                   | Sausage       | Folded Eggs     |  |  |
| lacksquare    | English M1:02               | Canadian0:24  | Scramble0:10    |  |  |
| easy<br>TOUCH |                             | Biscuits-0:19 |                 |  |  |

Tidtakere når varslingstiden

Hvert meny-element har en programmert oppbevaringstid. Når tidtakeren er utløpt, blir den tilsvarende bretttidtakeren bli rød, alarmen piper og meldingen DISCARD! (kast) vises.

|               | Hotcakes-4:43  | Burrito-8:16  | Round Eggs-0:10  |  |  |
|---------------|----------------|---------------|------------------|--|--|
|               | Hotcakes       | Burrito       | Egg Whites-0:13  |  |  |
|               | McGriddle-8:46 | Sausage-0:44  | Egg Whites       |  |  |
|               | McGriddle      | Sausage       | Folded Eggs-0:19 |  |  |
| $\bullet$     | DISCARD!       | Canadian0:23  | Scramble9:22     |  |  |
| easy<br>TOUCH |                | Biscuits-0:17 |                  |  |  |

Tidtaker for produktoppbevaring er utløpt

Alarmen vil pipe i 10 sekunder. Tidtakeren viser tiden produktet oppbevares utover den programmerte oppbevaringstiden. Brett og mat bør fjernes. Tilbakestill den utløpte brettiden ved å velge den.

Når det er nødvendig for å avbryte eller tilbakestille en tidtaker før oppbevaringstiden er utløpt, velger du en bretttidtaker for å tilbakestille. Spørsmålet Reset? (Tilbakestille?) vil dukke opp. Velg den grønne avmerkingen for å tilbakestille. Velg rød X for å gjenoppta.

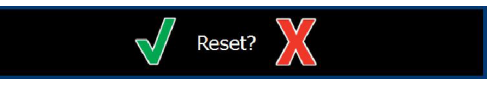

**Tilbakestille popup** 

## BRETTSPESIFIKASJONER

#### Bruk først til identiske produkter

Når to identiske produkter er aktive, blir den med minst tid fremhevet i grønt, de andre i grått. Det er ingen endring i nedtelling eller tidtaker. Når det første elementet blir kansellert eller tilbakestilt, blir det neste grønt.

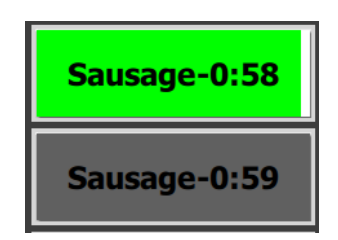

Bruk det fremhevede brettet først

#### Krav til falsk bunn

• Ingen linje under produktnavnet betyr at det ikke brukes falsk bunn eller trådstativer i brettet.

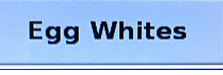

En prikket linje under produktnavnet betyr at et trådstativ eller falsk bunn er brukt i brettet.

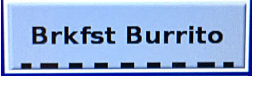

#### En gruppe i menyen

Et produkt i menyen er en del av en gruppe hvis den har prikket linje. Sveip et produkt med prikker for å velge et annet element fra gruppen.

| Round Eggs | Folded Egg | Scrambled Eggs |
|------------|------------|----------------|
|------------|------------|----------------|

#### ENDRE DAGDELER

Trykk på radstyringsikonet og skyv til venstre eller høyre over prikkene, under menyvalget for dagsdel, for å velge en dagdel-meny for rad. Det er fem dagdeler tilgjengelig, Breakfast, Change Over, Lunch, and two others.(Frokost, endring, lunsj og to andre). Ved å trykke på dagdelikonet endres alle rader til samme dagdel. Trykk på tilbakeknappen, når det er fullført.

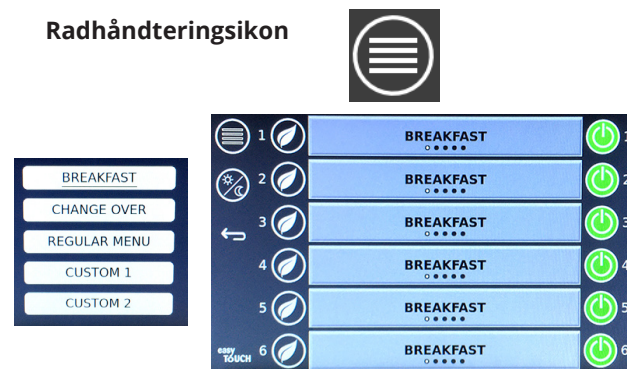

Dagdel-seksjon

Aktive tidtakere overføres til den nye menyen. Når gjenstanden er tilbakestilt, vises det nye produktet. Venting vises når menyen og sonetemperaturen endres, men det er fremdeles en aktiv tidtaker i sonen ved den gamle temperaturen. Hyllen venter på å bli varmet opp til den nye temperaturen til alle aktive tidtakere når den gamle temperaturen er avsluttet.

| MGrd-0:17 | Waiting | Waiting 1   |
|-----------|---------|-------------|
| 10:1      | 10:1    | 10:1 2      |
| Mush      | GrCk    | GrCk 3      |
| Burr-0:18 | Waiting | Waiting 4   |
| Waiting   | Waiting | Scrm-0:18 5 |

Ny meny med aktive tidtakere fra siste meny fremhevet

## ENDRE SPRÅK

Trykk på språk for å endre det. Språket vises på språkikonet.

Språk-ikon

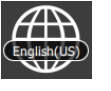

#### ECO-MODUSSKJERM

De enkelte sporene kan settes i ECO-modus, som midlertidig senker oppvarmingstemperaturen når den ikke er i bruk

Trykk på radstyringsknappen og trykk på ECO-knappen for å sette sporet i ECO-modus. Trykk på ECO-knappen igjen for å gå ut av ECO-modus. Trykk på tilbake-knappen for å avslutte.

|                    | 🗐 1 🧭        | Eco Mode     | r 🕐          |
|--------------------|--------------|--------------|--------------|
|                    | 🇞 ² 🧭        | Eco Mode     | 2            |
|                    | <b>ک</b> ، ۲ | BREAKFAST    | <b>(</b> ) 3 |
| $\bigcirc$         | 4 🧭          | BREAKFAST    |              |
| Radhåndteringsikon | 5 🧭          | CHANGE OVER  | <b>(</b> )5  |
|                    | евулсн 6     | REGULAR MENU | 6            |
|                    |              | FCO medue    |              |

ECO-modus

#### SKRU AV SPOR

Hvert spor kan skrus av.

Trykk på radhåndteringsknappen og trykk på knappen til høyre for sporet for å slå av sporet. Trykk på knappen på nytt for å skru på sporet. Trykk på tilbake-knappen for å avslutte.

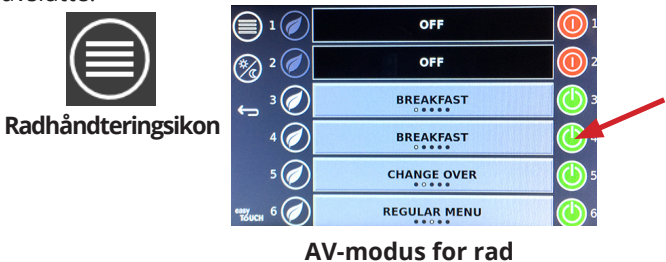

#### TEMPERATURSKJERM

Trykk på temperaturknappen for å vise øvre og nedre temperatur på sporene.

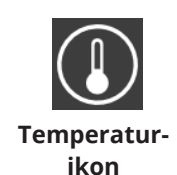

|               | <b>↑</b> 175°F | 175°F 🗸 |
|---------------|----------------|---------|
|               | <b>↑</b> 174°F | 174°F 🗸 |
|               | <b>↑</b> 174°F | 174°F 🗸 |
|               | <b>↑</b> 174°F | 174°F 🗸 |
| $\bigcirc$    | <b>↑</b> 174°F | 174°F 🗸 |
| еазу<br>Тойсн | ↑ 178°F        | 178°F 🗸 |

#### MENYSKJERMER

Når du velger meny-ikonet fra startskjermen, åpnes menyskjermen.

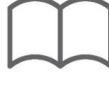

#### Meny-ikon

På meny-skjermen finner du navigasjons-ikoner.

- Det første ikonet tar deg tilbake til produktlisten.
- Det andre ikonet gir tilgang til gruppelisten.
- Det tredje ikonet gir tilgang til redigering av dag-del.
- Velg tilbakepilen for å gå tilbake til hjemskjermen.

#### Navigasjonsikoner for meny, gruppe, dagdel og hjem

Menyskjermbildet viser produktene som er oppbevart i oppvarmingsenheten. 100 produkter kan lagres.

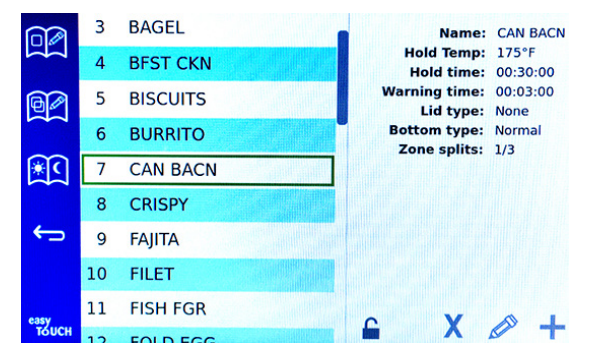

Menyskjerm

Du må oppgi passkode **1955** for å kunne gjøre endringer på tre-meny sidene. Velg låsen på venstre bunnside av skjermen. Angi passkode **1955** på popupnummertastaturet. Hvis passordet blir akseptert, vil låseikonet vises ulåst. Velg tilbakepilen for å gå tilbake til hjem-skjermen.

Hvis sidene er ulåst, vises slette, redigere og legge til ikoner på menyskjermen.

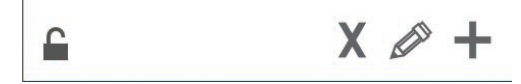

Ulåst, slette, redigere og legge til ikoner

#### Slette et produkt

Velg det uønskede produktet og deretter sletteikonet ved å trykke på X-knappen. Et bekreftelses-vindu vil vises. Velg det grønne merket for å slette produktet. Velg det røde X-et for å gå tilbake til menyskjermen.

| Delete product "Prod s1"? |  |
|---------------------------|--|
|                           |  |
|                           |  |

Bekreftelses-vindu for slett produkt

#### Redigere eller legge til produkt

For å legge til et produkt, velg et ubrukt produktsted i listen og trykk på + -knappen.

For å redigere et produkt, velg produktet og trykk på blyantikonet.

Når et produkt redigeres eller legges til, må nødvendige spesifikasjoner inkluderes:

- Name (Navn): Produktnavn
- Shelf Temperature (Hylletemperatur): brett-temperatur opprettholdt ±5°F
- Holding time (Oppbevaringstid): maksimal tid produkt kan oppbevares og serveres. Angi tid i timer, minutter og sekunder 00:00:00.
- Cook more alert time (Alarm om mer steketid): alarmen høres når brettet har denne gjenværende tiden. Den forløpne tiden på tidslinjefeltet endrer farge fra grønt til gult.
- Zone Splits (Soneinndelinger): 1/3 = 1/3 størrelse panne, 1/2 = 1/2 størrelse panne , 2/3 = 2/3 størrelse panne og 1/1= en full rad eller fullstørrelsepanne.
- Lid type (Lokktype): Ingen, solid eller ventilert.
- Bottom type (Bunntype): Normal eller falsk (uten brett eller underlag).

Velg feltet for å redigere det.

Bruk berøringsputen hvis du skal redigere temperaturer og tider. Når du er ferdig, trykk på returpilen for å gå til siste skjermbilde.

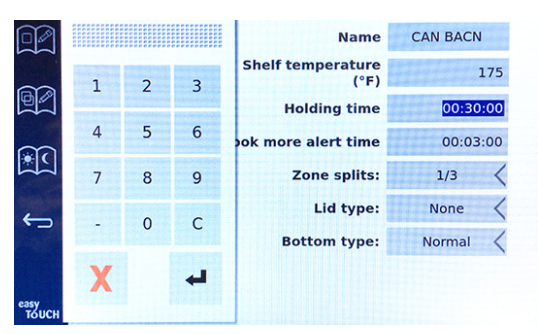

Lagre redigeringen eller produkttillegget ved å velge avkrysningen. Velg X for å avbryte endringer og gå tilbake til produktlisten.

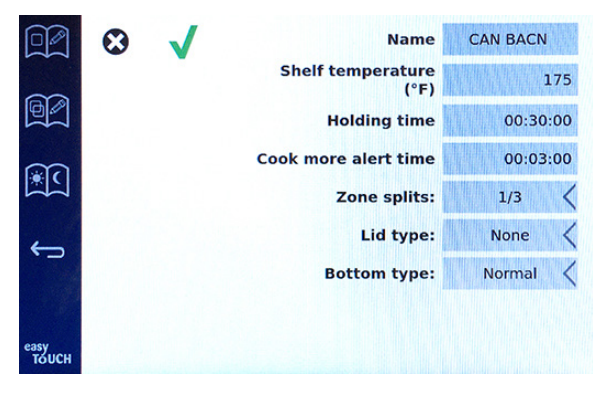

Produktredigering eller tilleggsskjerm

#### Redigere eller legge til grupper

Produktgrupper kan defineres. Produktene må ha samme lokktype, sonedeling og oppbevaringstemp. Oppbevaringstid, varslingstid og produkttemp, og kan variere i en gruppe.

Velg gruppe-ikonet fra menyskjermen. Gruppesiden lister programmerte grupper. For den fremhevede gruppen vises gruppe-ID, gruppenavn, oppbevaringstemperatur, sonedeling, lokktype og produkter som er inkludert i gruppen.

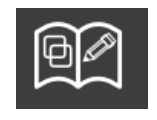

Gruppe-ikon

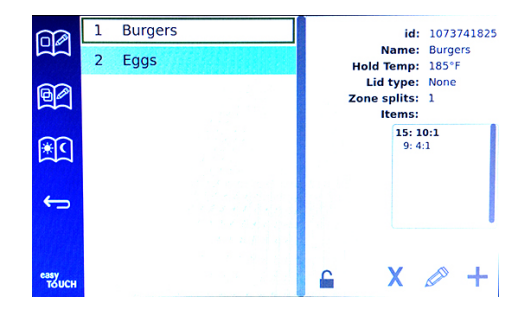

#### Gruppeskjerm

Hvis gruppe-sidene er ulåst, vises slette, redigere og legge til ikoner på menyskjermen.

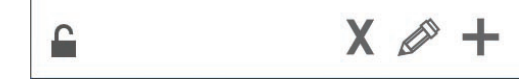

Ulåst, slette, redigere og legge til ikoner

Velg den uønskede gruppen og deretter sletteikonet, X. Et bekreftelses-vindu dukker opp. Velg det grønne merket for å slette gruppen. Velg det røde X-et for å gå tilbake til gruppeskjermen.

| Delete group "GroupA"? |  |
|------------------------|--|
|                        |  |
|                        |  |
|                        |  |
| XV                     |  |

Slett gruppebekreftelses-vinduet

Velg gruppen som skal redigeres og redigeringsikonet, en blyant. Gruppen vil vises i popup-vinduet. Gruppenavnet kan redigeres og produkter kan legges til eller fjernes.

Klikk inne i navnefeltet, så vises et tastatur. Når gruppenavnet redigeres, velg returtasten (nederst til høyre).

| q | w  | e | r | t | у | u | I | 0 | p |
|---|----|---|---|---|---|---|---|---|---|
| a | S  | d | f | g | h | j | k | Ţ | × |
| z | x  | с | v | b | n | m | , |   | 4 |
| ♠ | 1# |   |   |   |   |   | + | - | - |

#### Popup-tastatur

Gruppespesifikasjonene finnes under navnet. Bare produkter som samsvarer vil være uthevet og tilgjengelige for å legges til.

- Velg et nytt produkt for gruppen og den grønne pilen for å legge den til.
- Velg et eksisterende produkt i gruppen og den røde pilen for å fjerne det.

- Hvis du vil velge standardproduktet for gruppen (produkt som skal vises når dagdelen er valgt), trykker du og holder inne produktknappen i tre sekunder.
- Mens enheten er i Press & Go-modus, kan navnene rulles fra venstre til høyre i samme rekkefølge som de er oppført i gruppen topp til bunn. Slett produkter og legg dem inn igjen for å opprette ønsket rekkefølge.

Når redigeringene er fullført, gå tilbake til gruppeskjermen ved å velge X i øverste venstre hjørne.

|       | 0 |      |                | Name        |      | Burgers        |   |
|-------|---|------|----------------|-------------|------|----------------|---|
|       |   |      | Hold Temp: 185 | Lid Type: N | lone | Zone splits: 1 |   |
| 62    | 1 | Nugg |                |             |      | 15: 10:1       | _ |
|       | 2 | 10:1 |                |             |      | 9: 4:1         |   |
| *C    | 3 | 4:1  |                |             |      |                |   |
|       | 4 | BacS |                |             |      |                |   |
| ÷     | 5 | Bisc |                |             |      |                |   |
|       | 6 | BrCk |                |             |      |                |   |
| easy  |   |      |                |             |      |                |   |
| толсн | 8 | Chac |                |             |      |                |   |

Hvis du vil legge til en gruppe, velger du ikonet for legg til gruppeside, +. En popup-vindu vil vises. Klikk inne i navnefeltet og bruk tastaturet til å skrive inn gruppenavnet. Velg returtasten (nede til høyre), og tastaturet lukkes. MERK: Navngi grupper slik at de kan gjenkjennes som grupper, kanskje med navn som begynner på G eller Gruppe. Når du redigerer dagdelene for å legge til gruppen, er navnet alt som vises i rullelisten. Hvis den ikke skiller seg ut som en gruppe, vil den bare fremstå som et produkt.

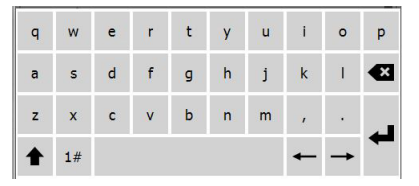

Popup-tastatur

Velg et produkt for gruppen og den grønne pilen for å legge den til. Det første produktet vil bestemme gruppespesifikasjonene, oppført under gruppenavnet. Videre produkt med feil spesifikasjoner, er ikke tilgjengelig for å bli lagt til gruppen, blir nedtonet. Fortsett med å legge til produkter til gruppen. Velg produktet og den røde pilen for å fjerne et produkt.

Når gruppene er fullført, gå tilbake til gruppeskjermen ved å velge X i øverste venstre hjørne.

|       | 0 |      |                | Name      |        | Eggs            |  |
|-------|---|------|----------------|-----------|--------|-----------------|--|
|       |   |      | Hold Temp: 175 | Lid Type: | None   | Zone splits: 1  |  |
| AA    | 1 | Nugg |                |           |        | L8: EggW        |  |
|       | 2 | 10.1 |                |           |        | 16: Scrm        |  |
|       | 2 | 10.1 |                | A-194     |        | 7: fEgg         |  |
|       | 3 | 4:1  |                |           |        | 3: rEgg         |  |
|       | 4 | BacS |                |           |        |                 |  |
| ÷     | 5 | Bisc |                |           | -      |                 |  |
|       | 6 | BrCk |                |           | $\cup$ |                 |  |
| easy  | 7 | Burr |                |           |        |                 |  |
| толсн | 8 | Chac | and the state  | S.A.      |        | al an inclusion |  |

#### Redigere eller legge til dag-deler

På meny-skjermen finner du navigasjons-ikoner. Ved siden av tilbake-pilen finner du redigeringsikonet for dag-del.

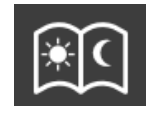

Redigeringsikon for dag-del

Velg redigeringsikon for dag-del, og frokostproduktene vises først. Sveip skjermen for å bevege deg mellom forskjellige dag-deler (eksempel: frokost til lunsj/middag).

|               | Day-Part Assignments<br>Breakfast |                |                |  |  |  |  |
|---------------|-----------------------------------|----------------|----------------|--|--|--|--|
| R             | Hotcakes                          | Burrito        | Round Eggs     |  |  |  |  |
|               | Hotcakes                          | Burrito        | Egg Group      |  |  |  |  |
|               | McGriddle                         | Sausage        | Egg Group      |  |  |  |  |
|               | McGriddle                         | Sausage        | Folded Eggs    |  |  |  |  |
| ÷             | English Muffins                   | Canadian Bacon | Scrambled Eggs |  |  |  |  |
|               |                                   | Biscuits       |                |  |  |  |  |
| еазу<br>ТОИСН |                                   | 0              |                |  |  |  |  |

Frokostprodukter

For å slette et produkt fra en sone, trykk og hold inne produktknappen i tre sekunder. Et popup-vindu bekrefter forespørselen om sletting. Produkter slettes fra høyre til venstre. Velg en varm oppbevaringssone ved å trykke på den tomme sonen raskt for å legge til et produkt eller endre produktet. Velg produktet som skal legges til sonen i popup-vinduet. Grupper kan også legges til. Soneinndeling og sonetemperatur vil eliminere visse produkter. Utilgjengelig produkter vil nedtones. Velg det grønne merket for å lagre og gå tilbake.

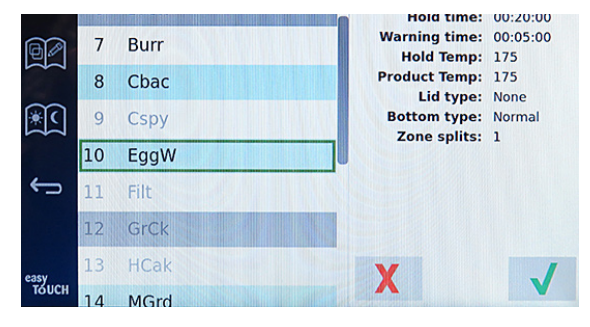

Velg et frokostprodukt

#### INNSTILLINGSSKJERM

Når du velger innstillings-ikonet fra startskjermen, åpnes preferanseskjermen. Dette er den første av elleve innstillingsskjermer. Det er elleve solide prikker over bunnen av tjenesteskjermene, den tomme sirkelen representerer den gjeldende siden. Berør prikkene for å hente en meny. Velg og naviger til et bestemt skjermbilde fra menyen. Naviger mellom skjermbildene ved å sveipe skjermen til høyre eller venstre.

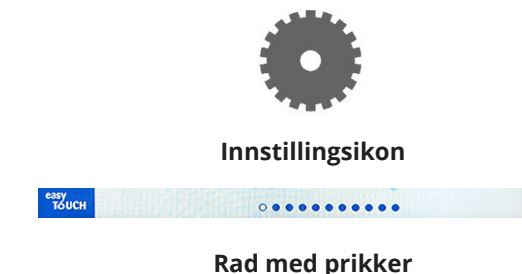

#### PREFERANSESKJERM

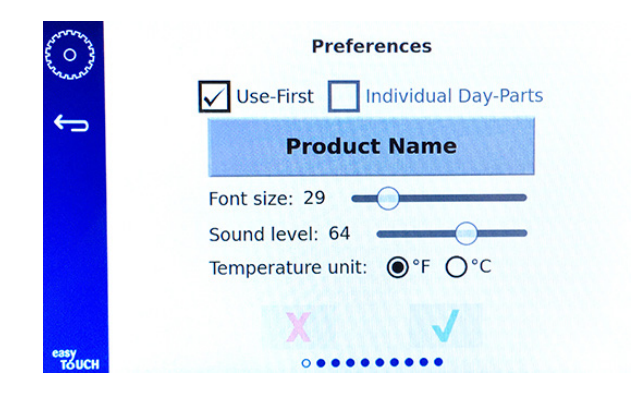

- Use First (Bruk først) Når det er merket av, vil det første brettet med standardprodukter bli uthevet i grønt, den andre brettet blir grå til det første brettet er borte eller tiden er utløpt. Når de ikke er merket av, vil begge brettene til standardproduktet være grønne.
- Skriftstørrelse kan justeres mellom 24-48.
- Volum kan justeres mellom 10–100.
- Temperatur velg fahrenheit eller celsius
- Velg det grønne merket for å implementere endringer, røde kryss for å forkaste.

#### SKJERM FOR DATO OG TID

Passord må angis for å gjøre endringer på dette skjermbildet. Velg låsen på venstre bunnside av skjermen. Angi passkode på popup-nummertastaturet. Hvis passordet blir akseptert, vil det være en gul ring rundt skjermen.

#### Skjerm for dato og tid

Hvis NTP-boksen er merket av og UHCTHD-enheten er koblet til internett, blir dato og klokkeslett automatisk angitt. Sørg for å stille UTC til riktig innstilling (dvs. østlig

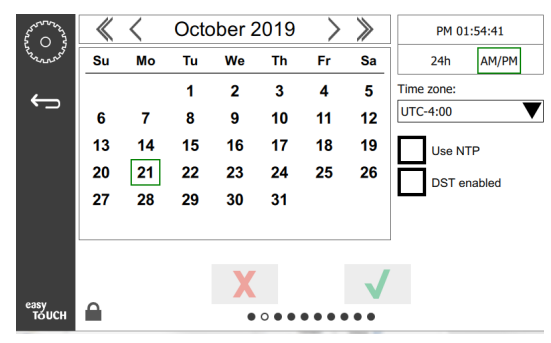

standardtid er UTC -5: 00, sentraltid er UTC -6: 00). Hvis UHCTHD-enheten ikke er koblet til internett, eller hvis NTP-boksen ikke er merket av, må klokkeslett og dato settes manuelt.

- Øverst til høyre på skjermen gir du valget mellom en 24-timers/militær og AM/PM sivil tidsvisning.
- Velg måned og år med pilhodene og datoen via kalenderen.
- Hvis DST-aktivert-ruten er avkrysset, vil tiden på klokken flyttes fremover med 1 time. Hvis ruten er avkrysset og deretter avkrysset, vil klokken gå tilbake en time. Riktig bruk av denne funksjonen er å merke av i ruten den første dagen i sommertid og fjerne merket for boksen dagen etter at sommertiden er avsluttet.

 Tidssone – bruk rullegardinmenyen for å velge tidssone utstyret brukes i. Dette påvirker bare innstillingene for dato og klokkeslett hvis boksen Bruk NTP er avmerket.

#### SPRÅKSKJERM

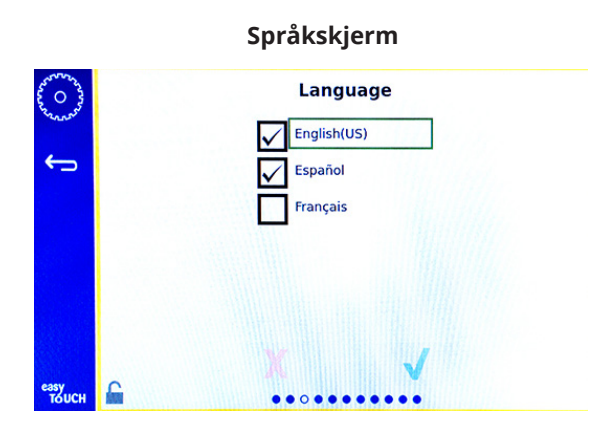

Tilgjengelig språk er listet opp. Butikk- eller firmaopprettede menyelementer endres ikke til det nye språket. Bare overskriftene og beskrivelsene vil endres til det nye språket (dvs. tjenestesidetitler, navn på kalendermåneder produktparametere og titler på menysider).

Sjekk de ønskede språkene fra denne listen for å la flere språk veksle fra språkikonet på hovedskjermen.

#### DAGDEL-SKJERM

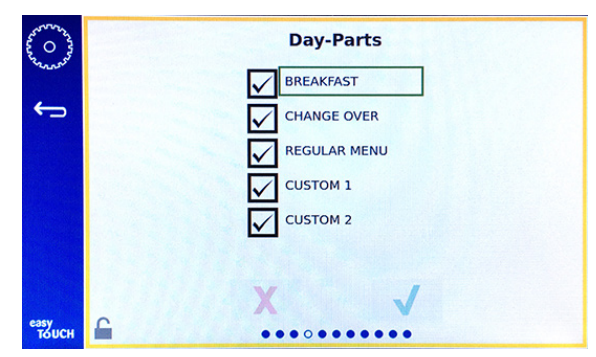

#### Dagdel-skjerm

Tilgjengelig dag-deler er listet opp. Forsikre deg om at valgte dag-deler er merket av. Trykk på det grønne merket når du er ferdig.

#### DIAGNOSESKJERMER FOR SONER

Temperaturer for oppbevaringsskap kan overvåkes på denne skjermen. Det kreves ikke noe passord for å observere gjeldende varmeelementtemperaturer.

En passkode må angis for å kjøre servicetest på denne skjermen. Velg låsen på venstre bunnside av skjermen. Angi service-passkode på popup-nummertastaturet. Hvis passordet blir akseptert, vil det være en gul ring rundt skjermen.

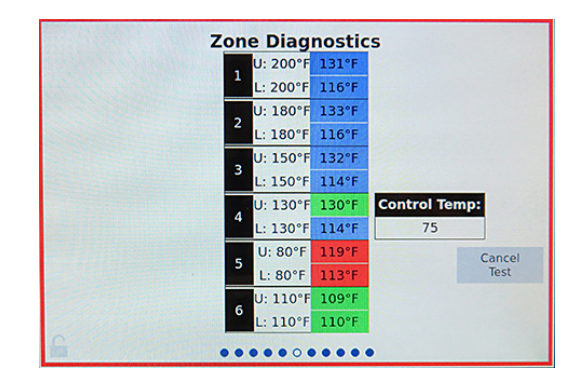

#### Diagnoseskjermer for soner

Sonediagnose skjerm viser innstilt temperatur og gjeldende enhetstemperatur for hvert varmeelement. Gjeldende temperatur blir markert grønt hvis +/- 5°F (+/- 3°F) av innstilt temperatur. Gjeldende temperaturer blir uthevet i rødt hvis det er varmere enn den innstilte temperaturen. og blått hvis det er kaldere enn den innstilte temperaturen.

- 1. Test maskinen ved å endre innstilte temperaturer. Skjermen vil ha en rød ramme under testing.
  - Velg Service Test (Servicetest) for å endre de innstilte temperaturene til fabrikkbestemte testtemperaturer.

#### ELLER

 Trykk på en soneinnstilt temperatur, uthevet i hvitt.
 Angi ønsket temperatur på det numeriske tastaturet og trykk deretter på det grønne merket.

Merk: Hvis du angir en temperatur på 182, 2 °C eller høyere, vil varmeelementet være PÅ hele tiden. Hvis du legger inn en temperatur på 0 °C, slås varmeelementet AV. Den innstilte temperaturen til begge varmeelementene i sonen vil bli satt til samme temperatur.

2. Velg Cancel Test (Avbryt Test) når den er fullført, skjermkanten endres til gul.

#### LYD- OG SKJERMTESTER

Dette skjermbilde krever ingen passkode.

| Construction<br>Construction<br>Construction | Util       | ities        |
|----------------------------------------------|------------|--------------|
|                                              | Sound test | Screen test  |
|                                              |            |              |
|                                              | X          | $\checkmark$ |
| тоисн                                        |            |              |

Lyd- og skjermtester

Dette skjermbildet er for testing av lyd og skjermfunksjon.

Tre pipelyder bør høres når høyttalerikonet er valgt.

Når skjermikonet er valgt, vil tre skjermer kjøre i syklus for å diagnostisere skjermfunksjonen.

UI-tilpasningsknapp er ikke tilgjengelig for brukere.

#### FEILLOGG-SKJERM

Dette skjermbilde krever ingen passkode.

| 5 O 3         | Errors Log   |          |         |                       |             |  |
|---------------|--------------|----------|---------|-----------------------|-------------|--|
| Con and       | Di           | ate/Time | ID      | E                     | Fror name   |  |
|               | 2019/10/21   | 08:40:18 | 4.0.0.0 | Secondary UI communic | ation loss. |  |
| $\leftarrow$  | 2019/10/17   | 10:03:06 | 4.0.0.0 | Secondary UI communic | ation loss. |  |
|               | 2019/10/03   | 16:09:16 | 4.0.0.0 | Secondary UI communic | ation loss. |  |
|               | 2019/10/03   | 15:57:22 | 4.0.0.0 | Secondary UI communic | ation loss. |  |
|               | 2019/10/03   | 15:50:37 | 4.0.0.0 | Secondary UI communic | ation loss. |  |
|               | 2019/10/03   | 15:45:31 | 4.0.0.0 | Secondary UI communic | ation loss. |  |
|               | 2019/10/03   | 15:37:48 | 4.0.0.0 | Secondary UI communic | ation loss. |  |
|               | 2019/10/03   | 15:35:07 | 4.0.0.0 | Secondary UI communic | ation loss. |  |
|               | 2019/09/27   | 15:02:43 | 4.0.0.0 | Secondary UI communic | ation loss. |  |
|               | Number of    | records: |         |                       | 53          |  |
|               | First record | :        |         | Last record:          |             |  |
|               | R            | lefresh  |         |                       | Clear All   |  |
| easy<br>TOUCH |              |          |         |                       |             |  |

#### Feillogg-skjerm

Slett alt-knappen fjerner alle oppføringer på feilloggskjermen. Sletting av feilloggen krever en servicepasskode.

Trykk på Refresh (Oppdater)-knappen for å oppdatere feillisten. Hvis du sveiper bort fra denne siden og deretter sveiper tilbake, vil du også oppdatere feillogglisten med nye feil.

#### SKJERM FOR INNSTILLING AV PASSORD

| ~~~~~~~~~~~~~~~~~~~~~~~~~~~~~~~~~~~~~~ | Password                                                                        |
|----------------------------------------|---------------------------------------------------------------------------------|
| <b>(</b> )                             |                                                                                 |
|                                        | Manager's :                                                                     |
|                                        |                                                                                 |
|                                        |                                                                                 |
|                                        | X                                                                               |
| easy<br>TOUCH                          | $\bullet \bullet \bullet \bullet \bullet \bullet \bullet \circ \bullet \bullet$ |

#### Skjerm for innstilling av passord

Fabrikkens standard managerpassord er 1955. Det kan endres på passordtjenesteskjermen. Velg den åpne boksen etter Manager's (Leders) og en ny pin # nummertavle dukker opp. Skriv inn det nye manager-passordet og den grønne avmerkingen for å bekrefte.

| NEW PIN#     |   |   |  |  |  |  |  |
|--------------|---|---|--|--|--|--|--|
| 1            | 2 | 3 |  |  |  |  |  |
| 4            | 5 | 6 |  |  |  |  |  |
| 7            | 8 | 9 |  |  |  |  |  |
| -            | 0 | С |  |  |  |  |  |
| $\checkmark$ |   | X |  |  |  |  |  |

#### Ny pin # nummertavle

For å tilbakestille passordet tilbake til fabrikkstandarden, berører du raskt berøringslogoen 10 ganger på rad på en av innstillingsskjermene. Menylinjen vil vise svart på slutten av de fem berøringene, fortsett å trykke. En popup-skjerm vil bekrefte at managerens pin # ble tilbakestilt.

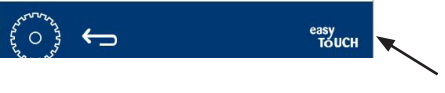

**Easy Touch-logo** 

#### SYSTEMINFORMASJON-SKJERM

Denne skjermen krever ikke passord, det er ingen handlinger tilgjengelig på denne skjermen.

| Firmware     | Versions | Cabine         | t Informatio       |
|--------------|----------|----------------|--------------------|
| Board        | Version  | Item           | Value              |
| UI (Primary) | UX-2221  | Serial #:      |                    |
| I/O board    | 0.4.1    | Model #:       |                    |
|              | M. M. H. | Store #:       | N.A.               |
|              |          | м              | enu MD5            |
|              |          | 473690d6d42acd | 44a5a121cade2b0533 |

Systeminformasjon-skjerm

Denne skjermen viser serienummer, modellnummer og gjeldende fastvareversjoner.

#### VERKTØY-SKJERM

En passkode må angis for å kjøre demo-modus på denne skjermen. Velg låsen på venstre bunnside av skjermen. Angi service-passkode på popup-nummertastaturet. Hvis passordet blir akseptert, vil det være en gul ring rundt skjermen.

Demomodus vil slå av alle varmeovner og simulerer drift ved en lavere forsterkeruttrekning. Enheten fortsetter i demonstrasjonsmodus til den går tilbake til normal drift via denne skjermen, uavhengig av om den er slått av og på.

Export Menu Files (Eksporter menyfiler) – Fjern USBportdekslet. Plugg en USB-stasjon til hoved/ekstern port. Trykk på Eksporter menyfiler-knappen. Start enheten på nytt.

Import Menu Files (Importer menyfiler) – Fjern USBportdekslet. Plugg en USB-stasjon med eksporterte menyfiler til hoved/ekstern port. Trykk på Importer menyfiler-knappen. Enheten vil bare se etter og importere en filtype som ble eksportert fra verktøyskjermen.

Cancel All Holding (Avbryt alle oppbevaringer) – Hvis et brett med en aktiv tidtaker fjernes og ikke returneres til enheten, lagres den aktive tidtakerinformasjonen i minnet. Tjenesten kan trykke på Avbryt alle oppbevaringerknappen for å fjerne unødvendig informasjon fra minnet.

Platform Info (Plattforminfo) – En popup-skjerm viser fastvarespesifikasjoner inkludert Linux-kjerne og styresupportpakke, etc.

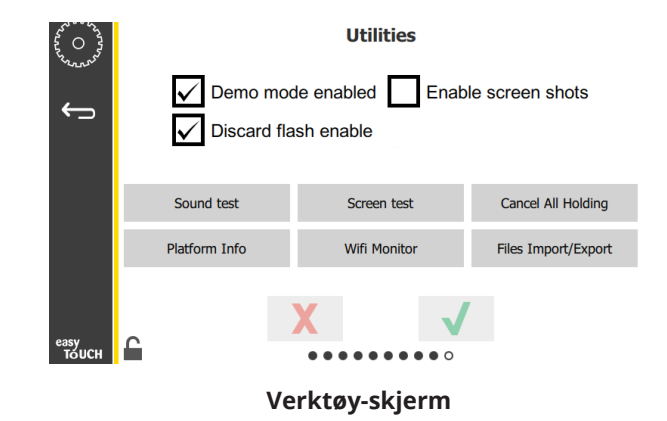

#### **ECO-MODUS ALTERNATIVER**

Denne skjermen gir forskjellige alternativer for ECOmodus. Oppgi managerpassord for å gjøre endringer på dette skjermbildet. Velg låsen på venstre bunnside av skjermen. Angi passkode på popup-nummertastaturet.

| 503           | Eco Mode Options                    |
|---------------|-------------------------------------|
| Sec. of       | Shelf Temperature:                  |
| <b>(</b> )    | Turn shelf heater completely off    |
|               | OAdjust shelf temperature to 125 °F |
|               | Suggest Eco Mode:                   |
|               | Never                               |
|               | OEvery 60 minutes of inactivity     |
|               |                                     |
|               | XV                                  |
| easy<br>TOUCH | •••••                               |

Skjerm for Eco-modus alternativer

## Seksjon 4 Forebyggende vedlikehold

## 🛦 FARE

Alle tilkoblinger og inventar må vedlikeholdes i samsvar med lokale og nasjonale regler.

## 🛦 FARE

Det er eieren av utstyrets ansvar å utføre en vurdering av personlige verneutstyr for å sikre tilstrekkelig beskyttelse under vedlikeholdsprosedyrer.

## A FARE

Unnlatelse av å koble fra strømmen fra hovedstrømforsyningen, kan føre til alvorlig personskade eller død. Strømbryteren kobler IKKE fra alle strømforsyninger.

## **FARE**

Koble fra elektrisk strøm ved hovedstrømkoblingen for alt utstyr som utfører vedlikehold på. Sjekk riktig polaritet for innkommende strøm. Feil polaritet kan føre til uberegnelig drift.

## Advarsel

Husk gummihansker og øyebeskyttelse (og ansiktsmaske) når du bruker rengjøringsmidler eller kjemikalier.

## \land Advarsel

Vedlikehold og service utover rengjøring som beskrevet i denne håndboken må utføres av autorisert servicepersonell.

## Prosedyrer for rengjøring og forebyggende vedlikehold

## GENERELT

Du er ansvarlig for å vedlikeholde utstyret i samsvar med instruksjonene i denne håndboken. Vedlikeholdsprosedyrer er ikke dekket av garantien.

| Vedlikehold   |         |        |            |          |  |  |  |
|---------------|---------|--------|------------|----------|--|--|--|
|               | Hver 4. | Daglig | Etter      | Oppstart |  |  |  |
|               | time    |        | langvarig  |          |  |  |  |
|               |         |        | avslutning |          |  |  |  |
| Eksteriør     | -       | Х      | Х          | Х        |  |  |  |
| Interiør      | -       | Х      | Х          | Х        |  |  |  |
| Plastbrett og | Х       | Х      | Х          | Х        |  |  |  |
| stativer      |         |        |            |          |  |  |  |

### HVER FJERDE (4.) TIME – RENGJØR BRETT/STATIVER

- 1. Fjern alle plast- og trådstativer. Ta brett/stativer med til vasken for rengjøring.
- 2. Rengjør brettene ved å vaske i en varm McD all-rengjørings (APSC) -løsning i vasken eller i en blanding på 0,3 fl. McD APSC for hver liter løsning. Skyll brett/stativer grundig under varmt vann.
- 3. Sanitiser brett/stativer ved å dyppe de ned i McD sink (HCS) -løsning, (en pakke per 10 liter vann) eller McD desinfeksjon (HCS) -løsning (fire pakker per 10 liter vann), i minst 1 minutt. Ta ut av desinfiseringsløsningen og la det lufttørke.

## DAGLIG- RENGJØR SKAPET

- Ved slutten av arbeidsdagen må du forsikre deg om at alle oppbevaringstider er fullførte eller avbrutt (se side 3-3 for å avbryte oppbevaringstider).
- 2. Trykk på rengjørings-knappen.

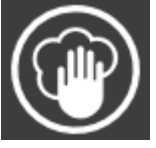

 Enheten viser Entering Cleaning Mode? (Gå til rengjøringsmodus?). Trykk på avmerking for å fortsette.

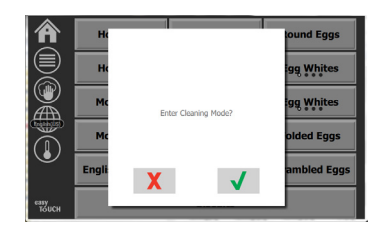

4. Enheten viser COOLING DOWN (KJØLER NED) mens skapet nedkjøles.

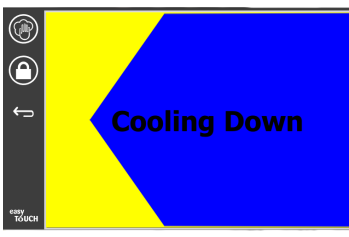

## Merk: <u>IKKE</u> bruk *McD sinkrensemiddel(HCS)* for å rengjøre utsiden til oppbevaringsskapet.

5. La enheten avkjøle til enheten viser Trygt å rengjøre.

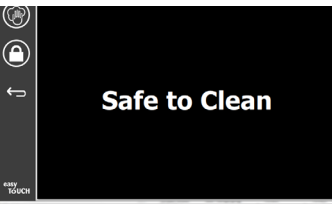

6. Bruk børsten som ble levert med skapet for å fjerne gjenværende opphopning på sporoverflaten ved å skyve alle løse partikler ut fra motsatt ende av skapet.

Merk: Bruk kun rengjøringsbørsten til skapet for å rengjøre skapssporene. Stålbørster, slipeputer eller skrapere av metall vil skade overflaten sporene til skapet.

## Merk: Du må kun bruke *McD All-Purpose Super Concentrate (APSC)*. Bruk av andre forbindelser kan føre til skade på kontrollkomponenter.

- Bruk et vått, rent/desinfisert håndkle og skapets rengjøringsbørste for å rengjøre hvert spor. Rengjør bunn- og toppflaten på hvert spor.
- 8. Tørk av alle ytre skapflater med et rent, desinfisert håndkle som er vætet med *McD All-Purpose Super Concentrate* (ASPC).

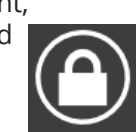

- 9. Trykk på låseknappen for å rengjøre skjermen.
- 10. Enheten viser låsetelleren. Mens skjermen er låst, kan den rengjøres.

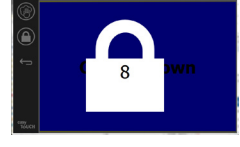

11. Trykk på retur-knappen.

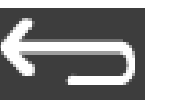

- 12. Enheten viser Exit Clean? (Gå ut av rengjøring?)
- 13. Trykk på avmerkingsknappen for å avslutte.
- 14. Skru av enheten.

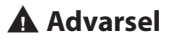

Bruk aldri en høytrykksspyler til rengjøring. Du må heller ikke spyle eller helle ut vann for å rengjøre. Ikke bruk elektrisk rengjøringsutstyr, stålull, skrape eller stålbørster på rustfritt stål eller malte overflater.

## 🛆 Advarsel

Brukaldrien syrebasert rengjøringsløsning på utvendige paneler! Mange matprodukter har et surt innhold, noe som kan ødelegge overflaten. Sørg for å rengjøre overflatene i rustfritt stål på ALLE matprodukter.

## \land Advarsel

Ikke bruk kaustisk rengjøringsmiddel på av delene eller hulrommet til skapet. Bruk milde, ikke slipende såper eller vaskemidler, påført med en svamp eller myk klut. Bruk aldri skarpe redskaper eller harde skuremidler på delene til oppbevaringsskapet.

## Seksjon 5 Feilsøking

## Feilsøkingsdiagram

| Problem                              | Årsak                                      | Rettelse                                       |  |
|--------------------------------------|--------------------------------------------|------------------------------------------------|--|
| Skapet fungerer ikke                 | Utgått sikring eller effektbryter utløst.  | Bytt sikring eller start effektbryter på nytt. |  |
|                                      | Strømkabelen er ikke plugget inn.          | Sett inn strømkabelen.                         |  |
|                                      | Hovedstrømbryteren er slått av.            | Slå på hovedstrømbryteren.                     |  |
| Displayet har kryssluke i varmesone/ | Varmepute-kontakten er løs.                | Bytt varmepute.                                |  |
| deaktiveringstimer                   | Varmeputen virker ikke.                    | Bytt varmepute.                                |  |
|                                      | I / O-kretskort for varmepute virker ikke. | Bytt I/O-kretskort.                            |  |
|                                      | FTU-kabelforbindelser er defekte.          | Bytt varmepute.                                |  |
|                                      | Kortsluttet RTD-ledning til chassis.       | Bytt varmepute.                                |  |
|                                      | Åpen RTD-ledning.                          | Bytt varmepute.                                |  |

## Vedlegg A Importere/eksportere menyer og konfigurasjoner

Menyene og konfigurasjonene kan eksporteres og importeres til en USB-stasjon.

#### **EKSPORTERE FILER**

1. Velg hjem-ikonet for å få frem hjem-skjermen.

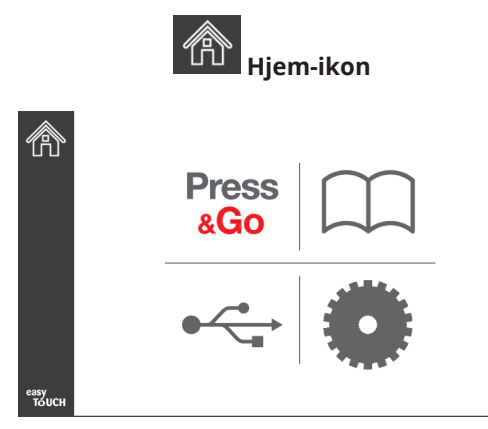

#### Hjem-skjerm

2. Velg innstillingsikonet på hjem-menyen.

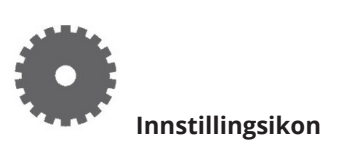

Preferanseskjermen vises.

| 200 M         | Preferences                                                     |
|---------------|-----------------------------------------------------------------|
| -             | Use-First Individual Day-Parts                                  |
| <b>,</b>      | Product Name                                                    |
|               | Font size: 29<br>Sound level: 64<br>Temperature unit:  • °F O°C |
| easy<br>TOUCH | × ✓                                                             |

3. Sveip en gang til høyre for Verktøy-skjermbildet.

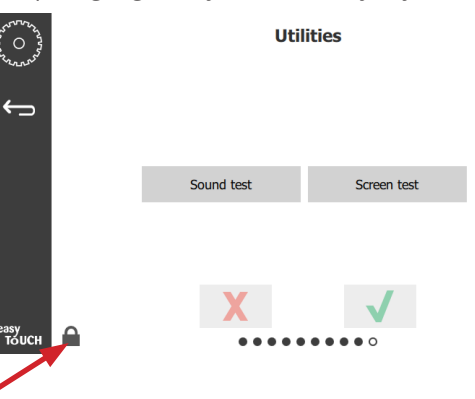

4. Trykk på låseikonet i nedre venstre hjørne.

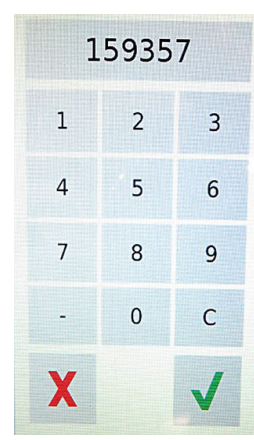

5. Angi **159357** på tastaturet og trykk på avmerkingsknappen.

| ~~~~~~~~~~~~~~~~~~~~~~~~~~~~~~~~~~~~~~ | Utilities |                                       |     |              |              |                     |  |  |  |
|----------------------------------------|-----------|---------------------------------------|-----|--------------|--------------|---------------------|--|--|--|
| ¢                                      |           | Demo mode enabled Enable screen shots |     |              |              |                     |  |  |  |
|                                        |           | Sound test                            |     | Screen test  |              | Cancel All Holding  |  |  |  |
|                                        |           | Platform Info                         |     | Wifi Monitor |              | Files Import/Export |  |  |  |
| 02514                                  | •         |                                       | X   |              | $\checkmark$ |                     |  |  |  |
| толсн                                  |           |                                       | • • |              | •••          |                     |  |  |  |

Merk at ikonet ble endret til å være ulåst.

6. Trykk på Files Import/Export (importer/eksporter filer)knappen.

Files Import/Export

|             | Files Import/Export |                   |  |
|-------------|---------------------|-------------------|--|
|             |                     |                   |  |
|             | Export Menu Files   | Import Menu Files |  |
|             | Export Screen-shots | Export Wifi Logs  |  |
|             | Export Kernel Log   | Export Error Log  |  |
|             |                     |                   |  |
| Check Flash | Drive               | ose               |  |

- 7. Skyv-åpne USB-porten bak Frymaster-logoen.
- 8. Sett en tom USB-stasjon i USB-porten.

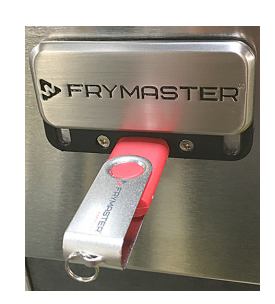

9. Trykk på Check Flash Drive (Kontroller Flash Drive)knappen.

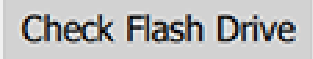

10. Trykk på Export Menu Files (Eksporter menyfiler)knappen.

Export Menu Files

## Skjermen viser meldingen**Menu files exported!** (Menyfiler eksportert!)

11. Trykk på Close (Lukk)-knappen.

Close

| Export Menu       | ı Files | Import Menu Files |
|-------------------|---------|-------------------|
| Export Screen     | n-shots | Export Wifi Logs  |
| Export Kerne      | el Log  | Export Error Log  |
|                   |         |                   |
| Check Flash Drive | Clos    | se                |

Files Import/Export

12. Trykk på Close (Lukk)-knappen på nytt.

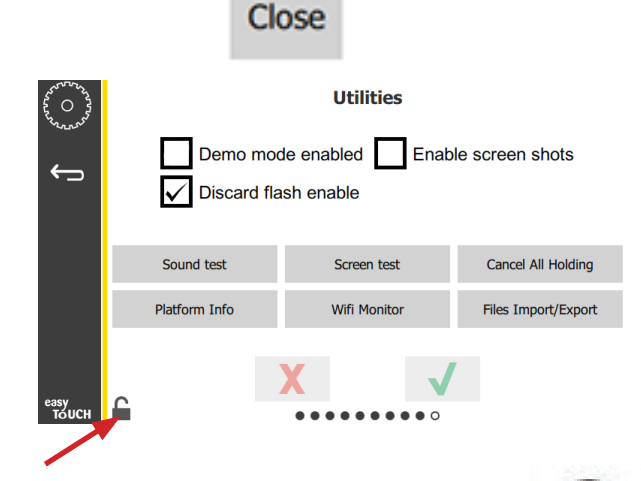

- 13. Trykk på låseknappen i nedre venstre hjørne for å låse skjermen.
- 14. Trykk på tilbake-knappen.

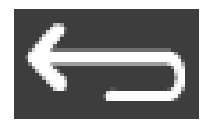

15. Trykk på Press & Go for å gå tilbake til Press & Goskjermen.

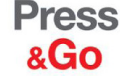

|               | Hotcakes        | Burrito        | Round Eggs     |
|---------------|-----------------|----------------|----------------|
|               | Hotcakes        | Burrito        | Egg Whites     |
|               | McGriddle       | Sausage        | Egg Whites     |
|               | McGriddle       | Sausage        | Folded Eggs    |
|               | English Muffins | Canadian Bacon | Scrambled Eggs |
| easy<br>TOUCH | Biscuits        |                |                |

#### **IMPORTERE FILER**

- 1. Følg trinn 1-7 i foregående avsnitt.
- 2. Sett inn en USB-stasjon med filer som er eksportert fra et UHCTHD-skap inn i USB-porten.

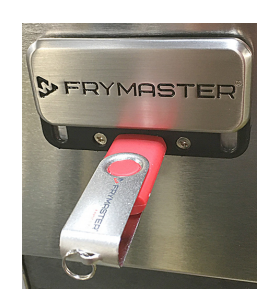

3. Trykk på Check Flash Drive (Kontroller Flash Drive)knappen.

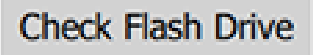

4. Trykk på Import Menu Files (Importer menyfiler)knappen.

Import Menu Files

## Skjermen viser meldingen**Menu files imported!** (Menyfiler importert!)

5. Trykk på Close (Lukk)-knappen.

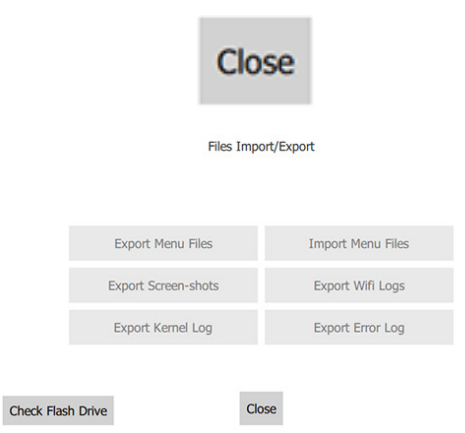

6. Trykk på Close (Lukk)-knappen på nytt.

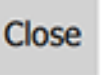

| Contraction of the second second s |   | Utilities Demo mode enabled Enable screen shots Discard flash enable |       |                             |     |                    |
|----------------------------------------------------------------------------------------------------|---|----------------------------------------------------------------------|-------|-----------------------------|-----|--------------------|
|                                                                                                    |   | Sound test                                                           |       | Screen test<br>Wifi Monitor |     | Cancel All Holding |
| easy<br>Touch                                                                                                    | C |                                                                      | X<br> |                             | • • |                    |

7. Trykk på låseknappen i nedre venstre hjørne for å låse skjermen.

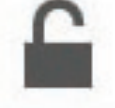

8. Trykk på tilbake-knappen.

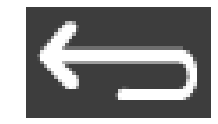

9. Trykk på press og gå-ikonet for å gå tilbake til Press & Go-skjermen.

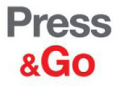

|               | Hotcakes        | Burrito        | Round Eggs     |  |
|---------------|-----------------|----------------|----------------|--|
|               | Hotcakes        | Burrito        | Egg Whites     |  |
|               | McGriddle       | Sausage        | Egg Whites     |  |
|               | McGriddle       | Sausage        | Folded Eggs    |  |
|               | English Muffins | Canadian Bacon | Scrambled Eggs |  |
| easy<br>TOUCH | Biscuits        |                |                |  |

Denne side er tom med vilje.

FRYMASTER 8700 LINE AVENUE, SHREVEPORT, LA 71106-6800

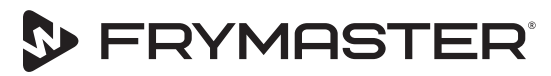

Din vekst er vårt mål

800-551-8633 318-865-1711 WWW.FRYMASTER.COM E-POST: FRYSERVICE@WELBILT.COM

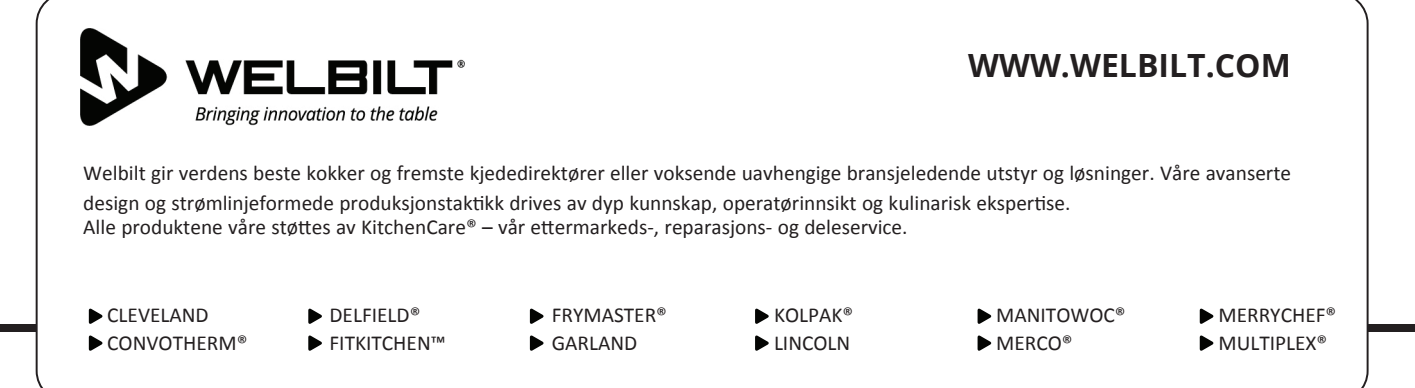

©2020 Welbilt Inc. med mindre annet er uttrykkelig angitt. Alle rettigheter forbeholdt. Fortsatt forbedring av produktet kan kreve endring av spesifikasjoner uten varsel. Delenummer: FRY\_IOM\_8197916\_05/2020 Norwegian/Norsk